# 思科安全管理員3.0.1:生成用於安裝後伺服器的自 簽名證書

### 目錄

<u>簡介</u> <u>必要條件</u> <u>需求</u> <u>採用元件</u> <u>慣例</u> 建立自簽名證書</u> <u>相關資訊</u>

簡介

本文檔介紹如何為伺服器上的根受信任證書清單建立自簽名證書。

## <u>必要條件</u>

### <u>需求</u>

建立證書之前,請確保完成<u>安裝後伺服器任務</u>的<u>要立即完成的伺服器任務</u>部分中的步驟1、2和3。

#### <u>採用元件</u>

本文件所述內容不限於特定軟體和硬體版本。

### <u>慣例</u>

如需文件慣例的詳細資訊,請參閱思科技術提示慣例。

# 建立自簽名證書

<u>Server Tasks To Complete</u>的第4步介紹了如何在伺服器中設定自簽名證書。以下步驟指導您如何通 過自簽名證書通過HTTPS訪問思科安全管理器伺服器。

- 系統將顯示Security Alert對話方塊,提示您接受、拒絕或驗證自簽名證書。每次連線到伺服器 時都會出現此對話方塊。
- 按一下Yes以接受該特定作業階段的自簽憑證。為了避免每次通過HTTPS連線到思科安全管理 器時出現此提示,請按一下View Certificate而不是Yes。
- 3. 此時會出現一個新視窗,顯示「Issued to」 =「issued by」。 這表示它是一個自簽名的證書

0

4. 按一下「Install Certificate」以安裝自簽名的憑證,當您連線到思科安全管理器時,系統不再 提示安裝自簽名的憑證。

**註:安**裝自簽名證書後,安全警報對話方塊不再顯示提示。可以選擇將自簽名證書新增到根信任證 書清單中。

# 相關資訊

- 思科資安管理者
- 技術支援與文件 Cisco Systems